## Rotating Sample Changer User Manual

With this rotating sample changer, you can continuously measure samples by attaching them to each hole of the 36-hole circular plate. The disc rotates and automatically switches the samples for measurement. Below is an explanation of how to use it.

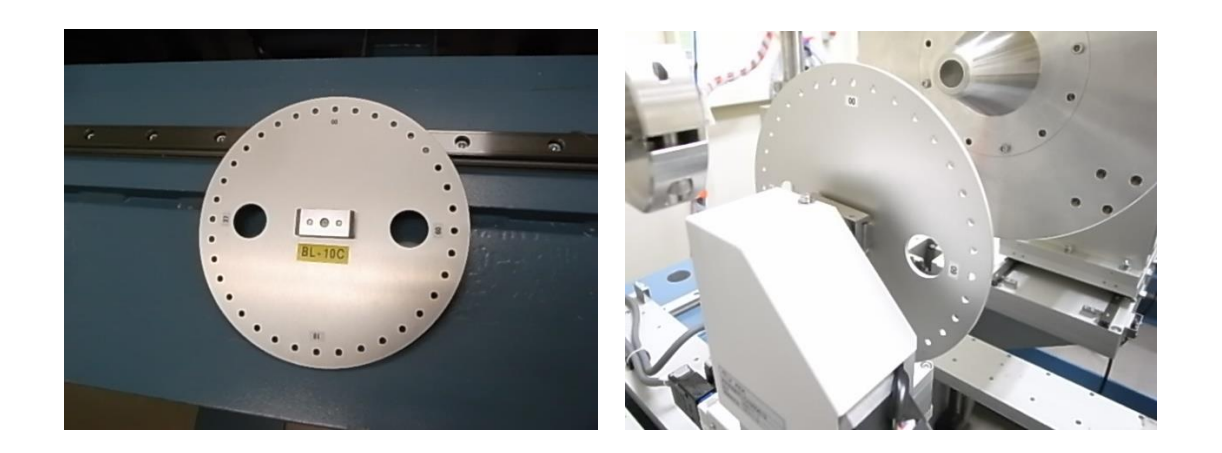

1.Disk Fixation and Datum (Origin Return Operation)

- Please fix the samples on the disk using tape or other means.

- Fix the disk to the main body of the rotating sample changer. Push the disk firmly until it is securely seated at the back. When fixing, avoid rotating the sample stage as it may cause pulse misalignment. In such cases, please perform the following Datum.

Press the ORG (F1) key on the SC210 motor controller to switch to the ORG screen.

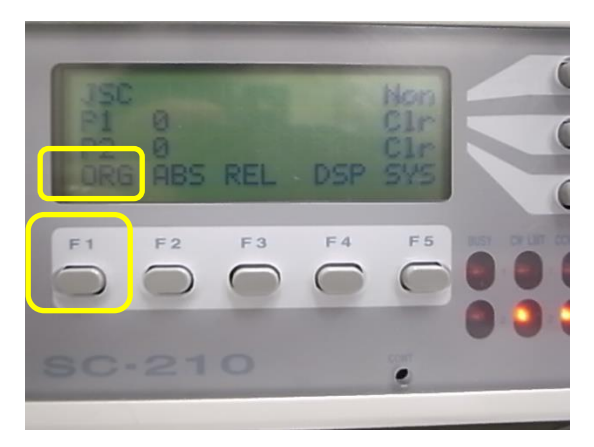

Press the [1] (F2) key to Datum CH1.

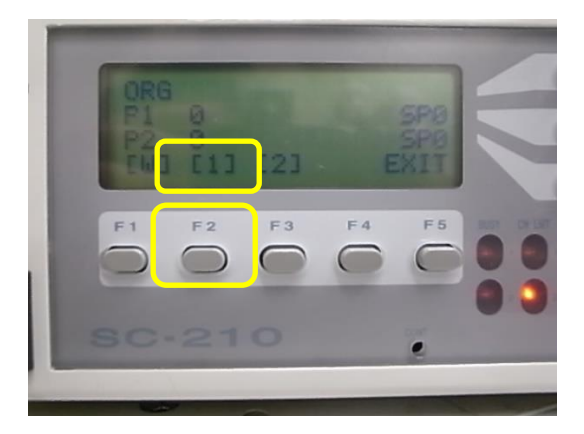

- Once the Datum operation is completed, the Datum position will be set to "0" for BL-6A and BL-15A2, and "-10000" for BL-10C.

- Only for BL-10C, on the Hatch Outside Control PC, in the RotSampler Controller GUI, the RotSampler RotX axis is displayed as "-10000". Please select "0" from the Select Position and press "Go". The stage will rotate, and the pulse will come to the 0 position.

| 💀 BL-10C RotSampler Cont  | troller                      |                |                        |
|---------------------------|------------------------------|----------------|------------------------|
| Option                    |                              |                |                        |
| RotSampler Pos            | ition                        |                |                        |
| Select Position 0         | <ul><li><b>-</b>0.</li></ul> | 10000 pos.     | ào Stop                |
|                           |                              |                |                        |
| Presen                    | t (pls)                      | Absolute       | Relative               |
| Presen<br>RotSampler RotX | t (pls)<br>-10000            | Absolute       | Relative<br>Go         |
| Presen<br>RotSampler RotX | t (pls)<br>-10000            | Absolute<br>Go | Relative<br>Go<br>Stop |

## 2.Measurement Procedure

- Please click on "Stage Control" in the PILATUS Measurement Control Software at Photon Factory.

| 🗐 PILATUS Measurement Control Software at Photon Factory                                                                                                    |                                                                    |                    |  |  |  |  |
|----------------------------------------------------------------------------------------------------|--------------------------------------------------------------------|--------------------|--|--|--|--|
| File Option                                                                                                    |                                                                    |                    |  |  |  |  |
| Detector   PILATUS 1   PILATUS 1 and 2                                                                                                    | Control program mode Pilatus with shutter control                  | Energy Information |  |  |  |  |
| Pilatus 1<br>Directory Z¥user¥test                                                                                                    | Optional Settings<br>Plot environment profiles to 1 file.          | Gain autog         |  |  |  |  |
| File prefix test File type 🔿 tif 🎯 cbf                                                                                                    | Counter Output   Individual  Integration Shutter Burst Mode ON OFF | Energy update      |  |  |  |  |
| Exp. time [sec] 5<br>Exp. period [sec] 5.01                                                                                                    |                                                                    |                    |  |  |  |  |
| Exp. delay [sec]         0.1           Start wait [sec]         0         A: [Exp. Delay]         B: [Exp. period] = [Exp. time]                                     |                                                                    |                    |  |  |  |  |
| No.cycle     Image: Cycle interval [sec]     0.001 + A + B + 0       Detector position     ● Fix     ○ Change         Stage control                                  |                                                                    |                    |  |  |  |  |
| Auto     Helative to Current     Manual     Pos. 1     Ver     Hor     D     Hor                                                                                     |                                                                    |                    |  |  |  |  |
| ⊙ Internal mode ⊚ Single trigger mode ⊙ Multi trigger mode ⊙ External enable mode                                                                                    |                                                                    |                    |  |  |  |  |
| Pilatus 2<br>Directory Z¥                                                                                                    |                                                                    |                    |  |  |  |  |
| File type  tif cbf No, images                                                                                                    |                                                                    |                    |  |  |  |  |
| Exp. time (sec)                                                                                                    |                                                                    |                    |  |  |  |  |
| Start wait [sec]         A: [Exp. Delay] B: [Exp. period] - [Exp. time]           No. cycle         1           Image: A start wait [sec]         0.001 + A + B + 10 |                                                                    |                    |  |  |  |  |
|                                                                                                    |                                                                    |                    |  |  |  |  |
|                                                                                                    |                                                                    |                    |  |  |  |  |
| Internal mode     Single trigger mode     Multi trigger mode     External enable mode                                                                                |                                                                    |                    |  |  |  |  |
| Run                                                                                                    |                                                                    |                    |  |  |  |  |
| Please select the valid Pilatus Mode. [Pilatus 1]                                                                                                    |                                                                    |                    |  |  |  |  |

- Select "Use rotary sample changer" for Stage type. Choose the positions of the holes you want to measure, and then close the window by clicking "OK". The following is an example of measuring all the holes.

| 🖳 Sta                                                                                                    | age control  |                    |              |         |                     | (harts)  | here the |          |          | -       |       |
|----------------------------------------------------------------------------------------------------|--------------|--------------------|--------------|---------|---------------------|----------|----------|----------|----------|---------|-------|
| Select stage type       O Unuse stages         Image: Image: I |              |                    |              |         |                     |          |          |          |          |         |       |
| Rota                                                                                                    | ry sample ch | langer             |              |         |                     |          |          |          |          |         |       |
| Plea                                                                                                    | ase check    | the postion.       |              |         |                     |          | + 0      | heck all | - Unch   | eck all |       |
|                                                                                                    | 0:           | 0                  | $\checkmark$ | 9:      | 5000                | <b>V</b> | 18:      | 10000    | <b>V</b> | 27:     | 15000 |
|                                                                                                    | 1:           | 556                | <b>V</b>     | 10:     | 5556                |          | 19:      | 10556    | <b>V</b> | 28:     | 15556 |
| <b>V</b>                                                                                                    | 2:           | 1111               | <b>V</b>     | 11:     | 6111                |          | 20:      | 11111    |          | 29:     | 16111 |
|                                                                                                    | 3:           | 1667               | <b>V</b>     | 12:     | 6667                | <b>V</b> | 21:      | 11667    | <b>V</b> | 30:     | 16667 |
|                                                                                                    | 4:           | 2222               | V            | 13:     | 7222                |          | 22:      | 12222    |          | 31:     | 17222 |
|                                                                                                    | 5:           | 2778               | <b>V</b>     | 14:     | 7778                |          | 23:      | 12778    | <b>V</b> | 32:     | 17778 |
|                                                                                                    | 6:           |                    | <b>V</b>     | 15:     |                     | V        | 24:      | 13333    |          | 33:     | 18333 |
|                                                                                                    | 7:           | 3889               | <b>V</b>     | 16:     | 8889                | V        | 25:      | 13889    |          | 34:     | 18889 |
|                                                                                                    | 8:           | 4444               | <b>V</b>     | 17:     | 9444                | V        | 26:      | 14444    | V        | 35:     | 19444 |
| Inout                                                                                                    | ok 'Solution | n Stago control' o | nablod (     | Ok      | if change the value | Ca       | ancel    |          |          |         |       |
| Input                                                                                                    | OK. SOIULIOI | n stage control e  | napied, c    | LICK OK | in change the valu  | Jes.     |          |          |          |         | .::   |

- The "No. Cycle" will be automatically set according to the number of selected holes. The measurements will be distinguished by the sample position = Cycle number.

- Determine the measurement conditions (number of image acquisitions, exposure time, and exposure interval).

- In the PILATUS Measurement Control Software at Photon Factory, input the number of images, exposure time, and exposure period according to the measurement conditions.

| PILATUS Measurement Control Software at Photon Factory                                                                                                    | -                                                                                                    | a 🗙     |
|----------------------------------------------------------------------------------------------------|----------------------------------------------------------------------------------------------------|---------|
| File Option                                                                                                    |                                                                                                    |         |
| Detector   PILATUS 1   PILATUS 1 and 2                                                                                                    | Control program mode Pilatus with shutter control                                                                                                    |         |
| Pilatus 1       Directory     Z¥user¥test       File prefix     test       File prefix     test       Exp. time [sec]     5       Exp. period [sec]     5.01       Exp. delay [sec]     0.1                                                                                                    | Optional Settings     Control Settings       ✓ Plot environment profiles to 1 file.     Gain auto       Counter Output     Individual     Integration       Shutter Burst Mode     ON     OFF | e<br>te |
| Start wait [sec]         0         A: [Exp. Delay]         B: [Exp. period] - [Exp. time]           No. cycle         36          Cycle interval [sec]         0.001 + A + B + 0                                                                                                    |                                                                                                    |         |
| Detector position                                                                                                    |                                                                                                    |         |
| Pilatus 2       Directory       Z¥       File prefix       No, images       Image       Image </th <th>-</th> <th></th> | -                                                                                                    |         |
| Start wait [sec]       A [Exp. Delay] B: [Exp. period] - [Exp. time]         No. cycle       1 + B         Option       0.001 + A + B + 0         Image: Single trigger mode       Multi trigger mode         External mode       Single trigger mode                                                                                                    |                                                                                                    |         |
| Run Stop                                                                                                    | ,                                                                                                    |         |
| Please select the valid Pilatus Mode. [Pilatus 1]                                                                                                    |                                                                                                    |         |

- Press "Run" in the PILATUS Measurement Control Software at Photon Factory to start the measurement. The file name will be "sample\_0 (hole position)\_00000 (number of measurements).tif".

## 3. Measurement with Translation Function

- If you want to translate the detector, continue with the following steps after the measurement procedure.

- Select "Change" from the Detector position, and then choose either "Auto" or "Manual." If you choose "Manual," please input the Ver. and Hor. values for Pos.1 and Pos.2.

| PILATUS Measurement Control Software at Photon Factory                                                                                                    |                                                                                                    |
|----------------------------------------------------------------------------------------------------|----------------------------------------------------------------------------------------------------|
| File Option                                                                                                    |                                                                                                    |
| Detector   PILATUS 1  PILATUS 1 and 2                                                                                                    | Control program mode Single trigger mode                                                                                                    |
| Pilatus 1         Directory       Z¥user¥test         File prefix       test         File prefix       test         File prefix       test         File prefix       test         File type       tif         Directory       5         Exp. time [sec]       5         Exp. time [sec]       0.1         Start wait [sec]       0.1         Start wait [sec]       0         A: [Exp. Delay] B: [Exp. period] - [Exp. time;         No. cycle       36         Cycle interval [sec]       22 + A + B + 0         Detector position       Fix         Ochange       Stage control         @ Auto       Relative to Current         Manual       Pos.1         Ver       Hor | Optional Settings       Energy (eV) 12398 *         Image: Plot environment profiles to 1 file.       Gain autog         Counter Output       Individual       Integration         Shutter Burst Mode       ON       OFF         Pulse Generator Setting       External Trigger       ON         External Trigger       ON       OFF         Trigger Level [V]       25       CHD       Module#1       ON       OFF         Trigger Edge       RISE.       FALL.       Mode       Single Pulse Shot         X-ray Shutter Setting       Pulse Width [sec]       0.005       Shutter Open Delay [sec]       Shutter Close Delay [sec]       0.05         Shutter Close Delay [sec]       0.05       Pulse Polarity       POS.       NEG. |
| Pos. 2 Ver 0 Hor 0     Internal mode      Single trigger mode      Multi trigger mode      External enable mode     Platus 2                                                                                                    | OHE         Module#2         ON         OFF         CHF         Module#3         ON         OFF           Mode         Single Pulse Shot         Mode         Single Pulse Shot         Mode         Single Pulse Shot           Pulse Width [sec]         0.005         Pulse Width [sec]         0.005         Pulse Width [sec]         0.005                                                                                                    |
| Directory Z¥ File prefix No, images                                                                                                    | Pulse Delay [sec]     Pulse Delay [sec]     0       Pulse Polarity     ● POS.     NEG.       Pulse Polarity     ● POS.     ● NEG.       CHG1     Mondule#51     ● ON     ● OFF                                                                                                    |
| Exp. time [sec]<br>Exp. period [sec]<br>Exp. delay [sec]<br>Start wait [sec]<br>No. cycle<br>1<br>22 + A + B + 0                                                                                                    | Mode     Single Pulse Shot     Mode     Single Pulse Shot       Pulse Width [sec]     0.005     Pulse Width [sec]     0.005       Pulse Delay [sec]     Pulse Delay [sec]     Pulse Delay [sec]       Pulse Polarity     © POS.     NEG.                                                                                                    |
| Internal mode     Single trigger mode     Multi trigger mode     External enable mode     Run     Stop STARS client camstars1 is down.                                                                                                    |                                                                                                    |

## - Press the Run button to start the measurement.

- The file name will be "sample\_0 (hole position)\_d0 (translation position) 00000 (number of measurements).tif."

4.If the disc stops moving midway.

- Please check if the motor cable or RS232C cable is disconnected. When plugging or unplugging the motor cable, please ensure to turn off the power beforehand to prevent electric shock.

- Please turn off the power of SC210, and then turn it back on.

- Execute the "Datum" command.

- If the disc still does not move, please restart the PILATUS Measurement on the Control PC (CNTL PC).